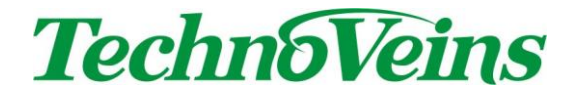

LED841/LED841-LAN/LED841-USB

# 大型 7 セグメント LED ディスプレイ

取扱説明書

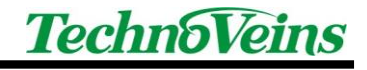

# 安全にご使用いただくために

本製品を安全に正しくご使用いただくために、接続および設置を含めてご
 使用前に本取扱説明書(以後、本書とします)を必ずお読み下さい。

本書はお読みになった後で、いつでも見られる所に保管して下さい。

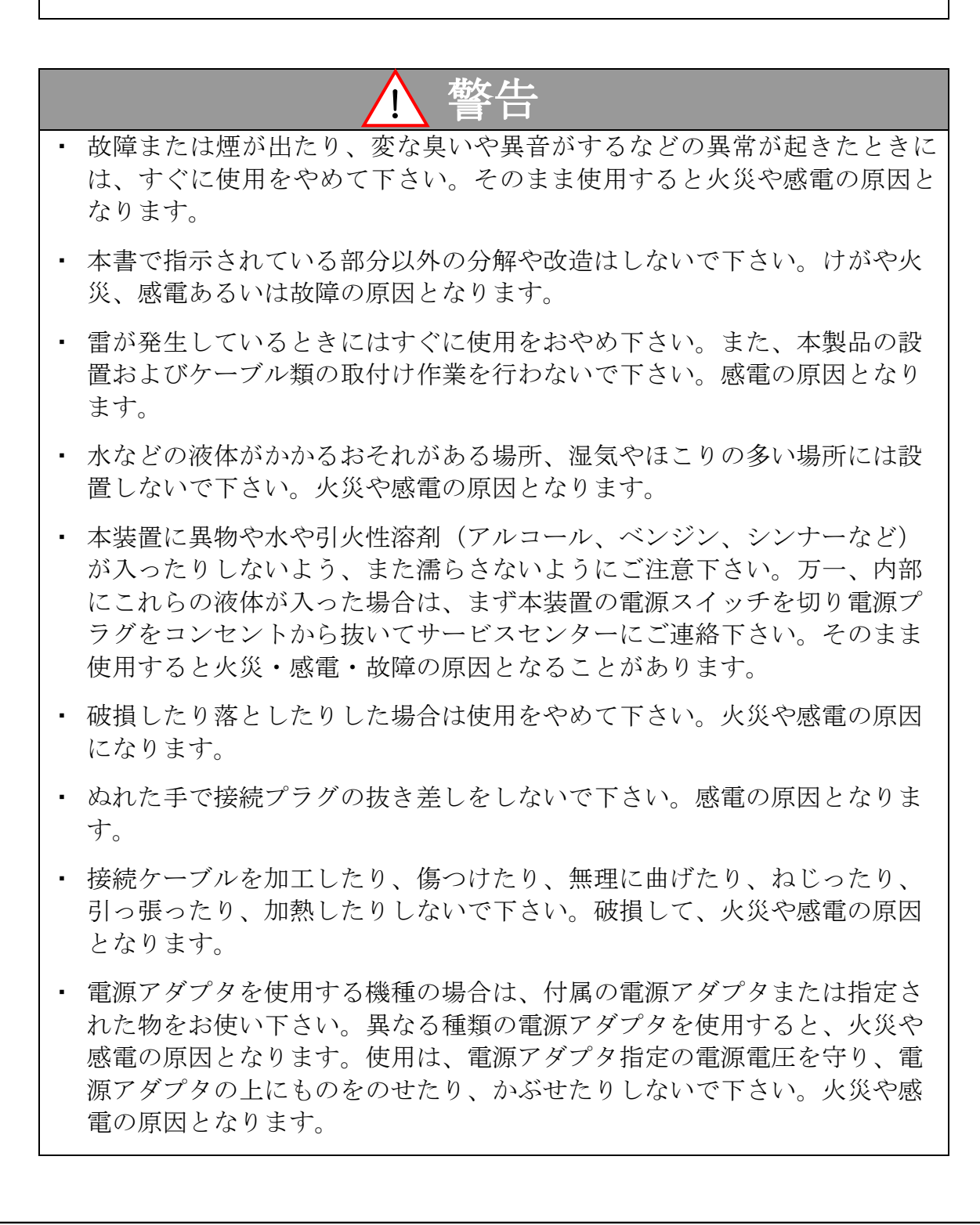

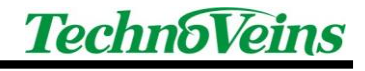

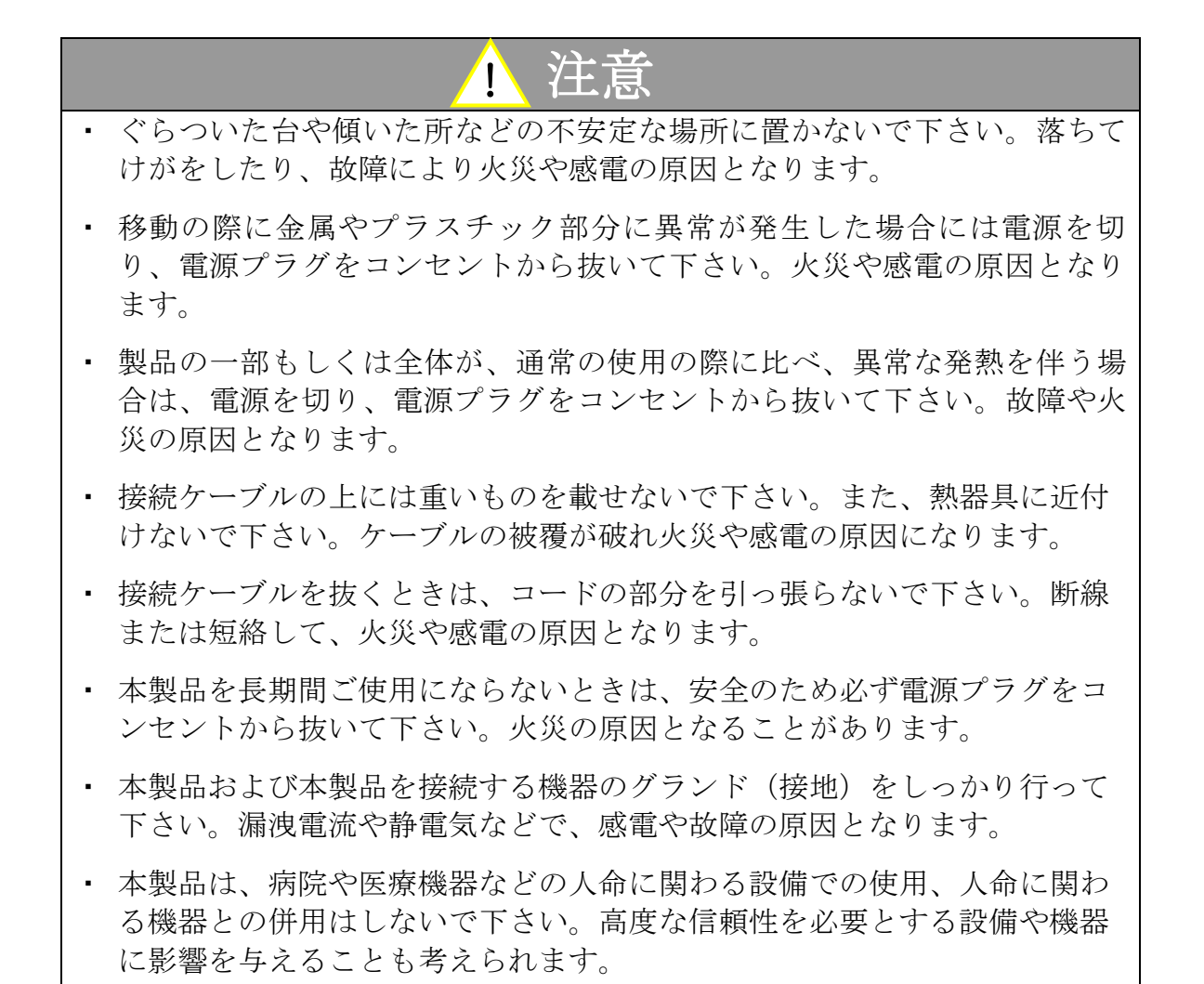

## 記号について

| ▲ 警告                                 | 1 注意                                                                 |
|--------------------------------------|----------------------------------------------------------------------|
| この内容を無視して誤った取扱をす<br>ると、人が死亡または重傷を負う可 | この表示を無視して誤った取扱をする<br>と、人が傷害を負う危険が想定される                               |
| 能性が想定される内容を示していま<br>す。               | 内容および物的傷害のみの発生が想定<br>される内容、データなどの情報損失を<br>起こす可能性が想定される内容を示し<br>ています。 |

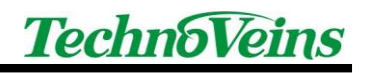

目次

| 1 | 製品の   | )特長                  | 1   |
|---|-------|----------------------|-----|
| 2 | 製品構   | 青成                   | 2   |
| 3 | 機器の   | )設定                  | 3   |
|   | 3.1   | 機器の組み立て              | . 3 |
|   | 3.2   | 連結ポール                | . 3 |
|   | 3.3   | ディスプレイ本体側の接続         | . 4 |
|   | 3.4   | PC 側の接続              | . 5 |
|   | 3.5   | 電源への接続               | . 5 |
| 4 | ディッ   | プスイッチ(DIP Switch)の設定 | 6   |
|   | 4.1   | 上記写真の設定例の解説          | . 6 |
|   | 4.2   | ディップスイッチ設定           | . 6 |
| 5 | 表示⊐   | マンド                  | 7   |
|   | 5.1   | コマンド書式               | . 7 |
|   | 5.2   | コマンド例                | . 7 |
|   | 5.3   | コマンド一覧               | . 8 |
|   | 5.3.1 | C コマンド               | 8   |
|   | 5.3.2 | D コマンド               | 8   |
|   | 5.3.3 | Fコマンド                | 9   |
|   | 5.3.4 | P コマンド               | 9   |
|   | 5.3.5 | Tコマンド                | 9   |
|   | 5.3.6 | Vコマンド                | 9   |
| 6 | 制御フ   | パログラム                | 10  |
|   | 6.1   | 制御プログラムの準備           | 10  |
|   | 6.2   | サンプルコード              | 12  |
|   | 6.3   | 制御プログラムの実行例          | 14  |
| 7 | 仕様-   | - 覧                  | 15  |

# 1 製品の特長

LED841 は、文字高 45mm の赤色高輝度 7 セグメント LED を採用しています。

赤色文字と黒地の本体とのコントラストが高く、大きく鮮明な文字は離れた場所からでもはっきり見えます。

表示コマンドにより最大4桁までの数字、スペース、"-"記号 を表示できます。

- インターフェースは RS232C に接続できます。アダプタにより、イーサネット、USB インターフェースにも接続できます。
- 上下反転表示機能により、ディスプレイ本体を上下逆さまに表示することができます。
- 表示パネルは、左右に 300 度回転、上向き 30 度まで傾斜できます。

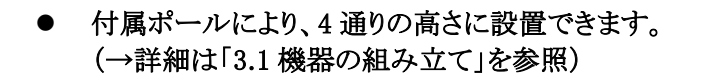

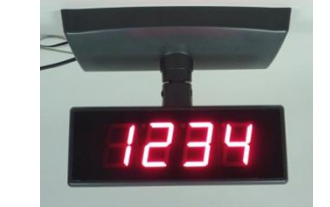

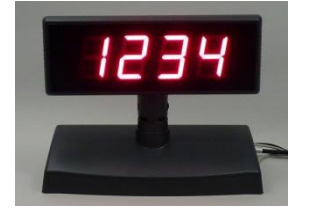

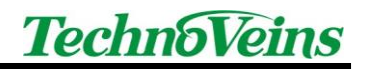

# 2 製品構成

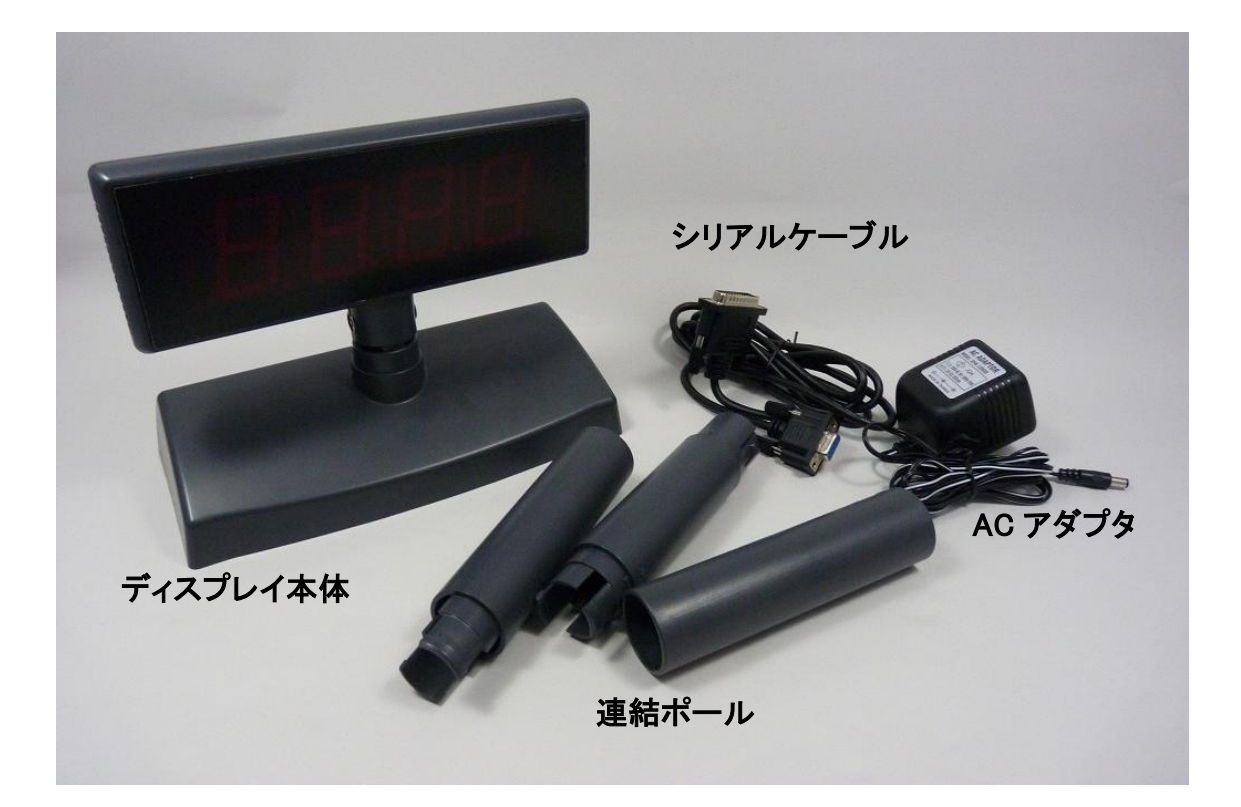

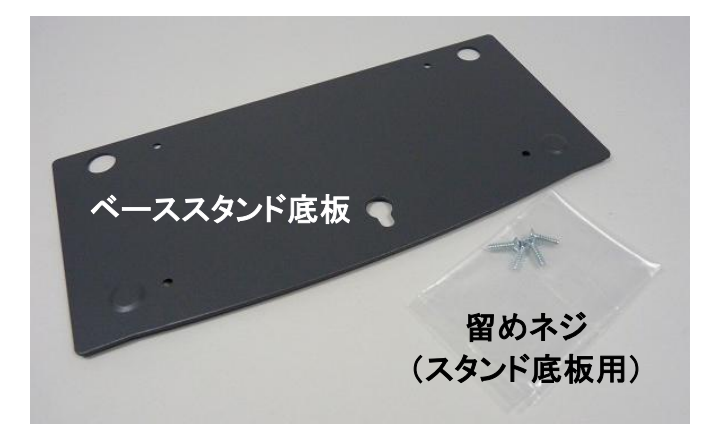

←ベーススタンド底板(鉄板)は、転倒防止のためのウェイトとして、ベーススタンドに取り付け使用します。

※重要:

運用中に安全にご使用できるように、装置が転倒しないよう設置してください。 特に連結ポールご使用時には、ベーススタンドを設置する環境・材質に合わせて、ネジ留めや業 務用両面テープなどにより、長期間使用しても安定できる方法で設置してください。

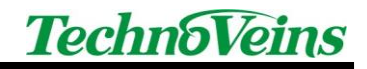

ポール С

## 3 機器の設定

#### 3.1 機器の組み立て

以下の各ユニットを接続して、ディスプレイ本体を組み立てます。

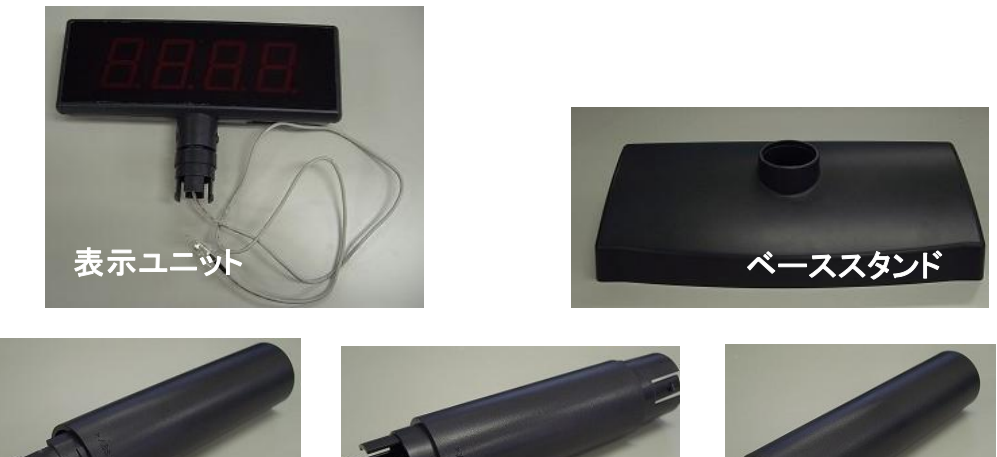

ポール B

※ポール B、ポール C は連結し、1 本のポールとして使用します。 (ポール B またはポール C 単品でのご使用はできません)

#### 3.2 連結ポール

組み立て後、以下の4通りの方法で高さ調整できます。

ポールA

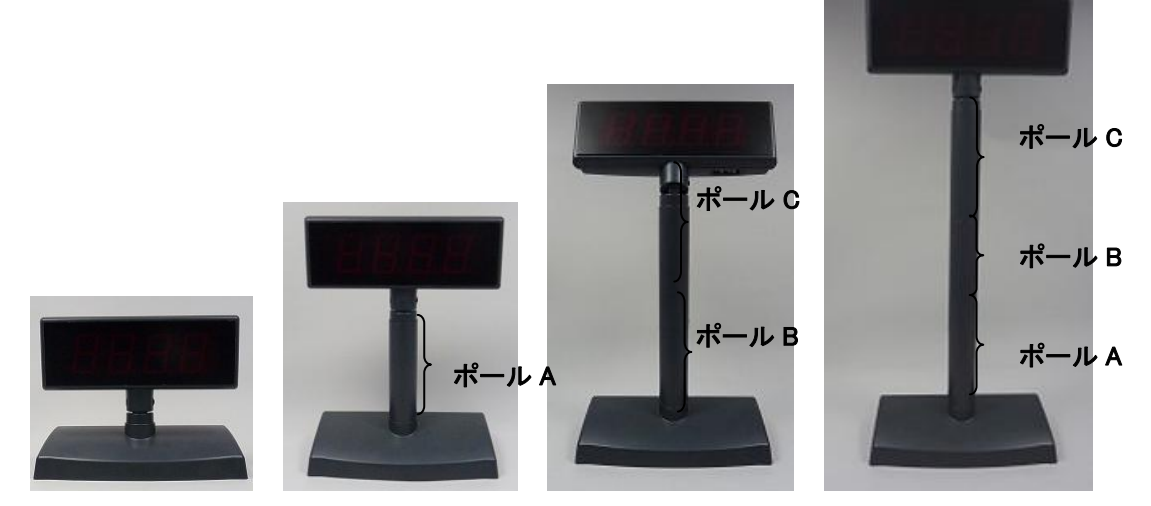

ポールを使わない場合(高さ 183mm)→表示ユニットとスタンドを直結。 ポール 1 本を連結(高さ 312mm)→ポール A を連結。 ポール 2 本を連結(高さ 427mm)→ポール B とポール C を連結。 ポール 3 本を連結(高さ 558mm)→ポール A,ポール B,ポール C を連結。

# 3.3 ディスプレイ本体側の接続

インターフェース部(スタンド裏側)のコネクタ①にACアダプタのコネクタ④を、コネクタ②に表示ユニットの接続 ケーブル⑤を、コネクタ③にシリアルケーブルのコネクタ⑥を、各々挿し込みます。

インターフェース部 (ベーススタンド裏側)

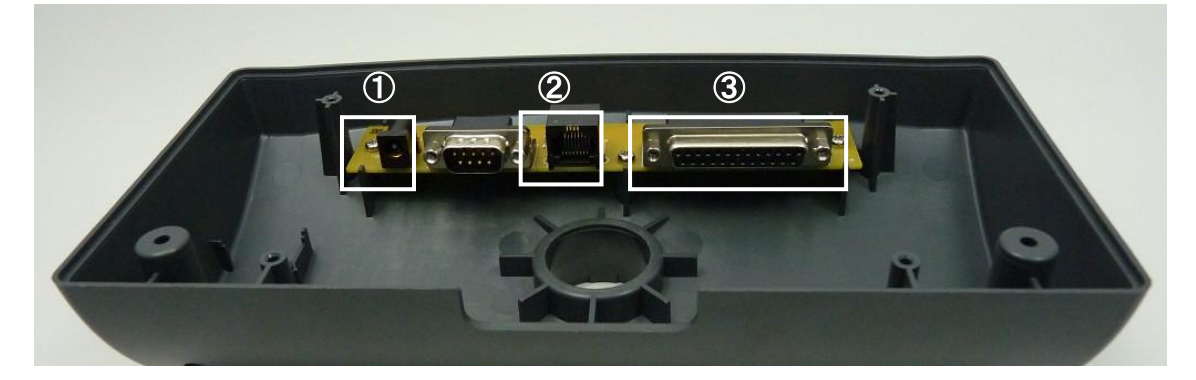

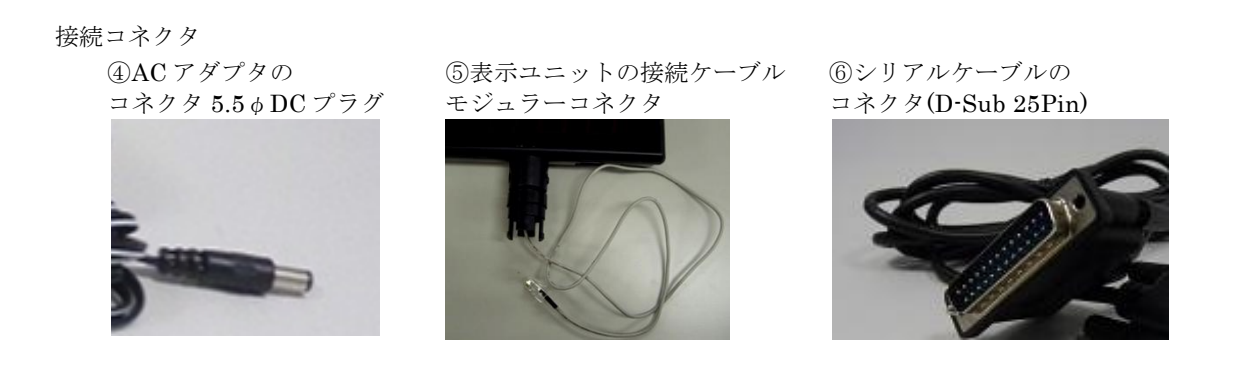

※連結接続用 D-Sub 9Pin につけられたループバック用コネクタは取り付けたままご使用下さい。 (上記写真では、説明のため取り外しています。)

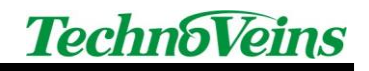

### 3.4 PC 側の接続

PC本体背面の COM ポート(D-Sub 9Pin オス)にシリアルケーブルの9Pin コネクタを挿し込みます。 シリアルケーブルのコネクタ(9Pin)

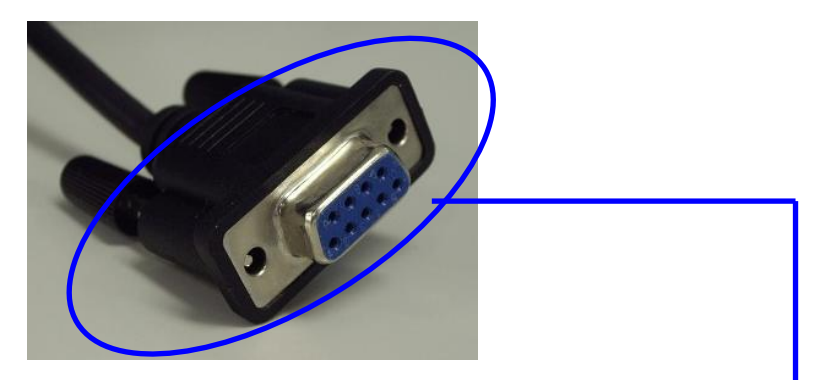

PC本体背面の COM ポート(D-Sub 9 Pin オス)の接続先(一例)

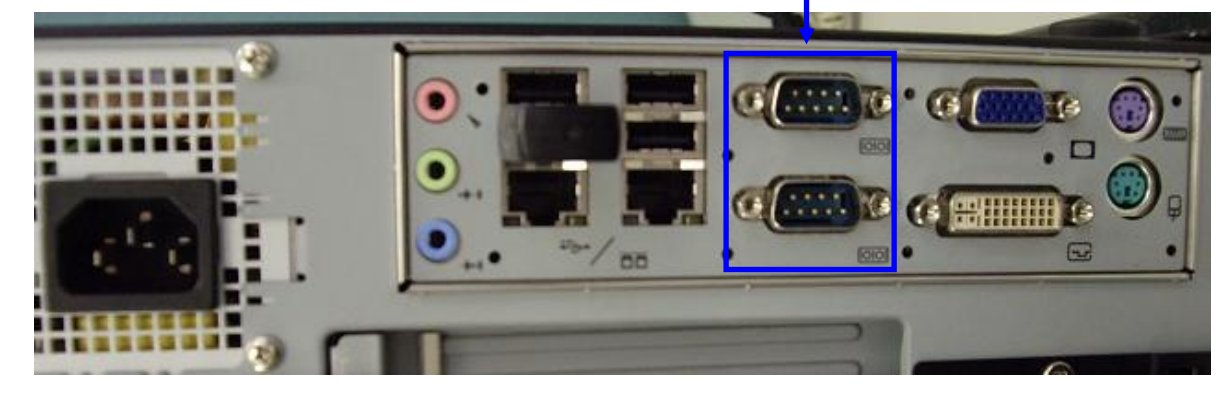

※インターフェースアダプタ(DS-203,USB232-00)を接続する場合、シリアルケーブルの D-Sub9Pin コネクタを インターフェースアダプタに接続します。

#### 3.5 電源への接続

コンセントにACアダプタのコネクタを挿し込みます。

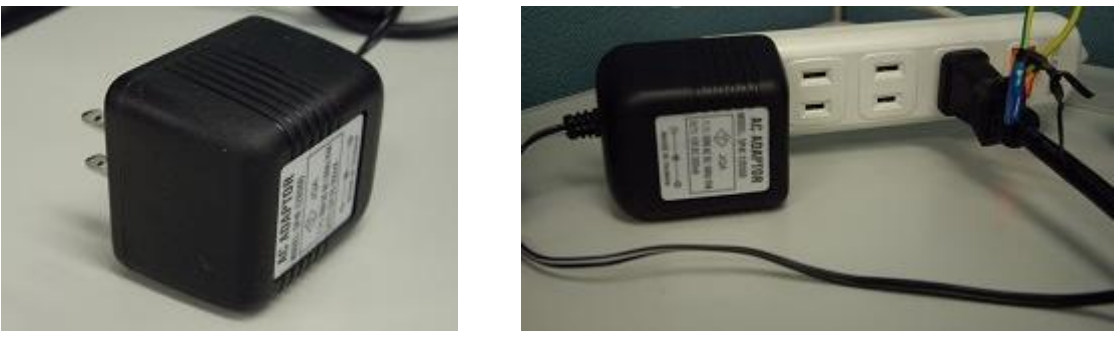

※ 本体装置には、電源スイッチはついていません。

※ 長期間使用しない場合は、AC アダプタをコンセントから抜いて下さい。

# 4 ディップスイッチ(DIP Switch)の設定

下記を参考に、ディップスイッチの1~10を ON か OFF に設定します。

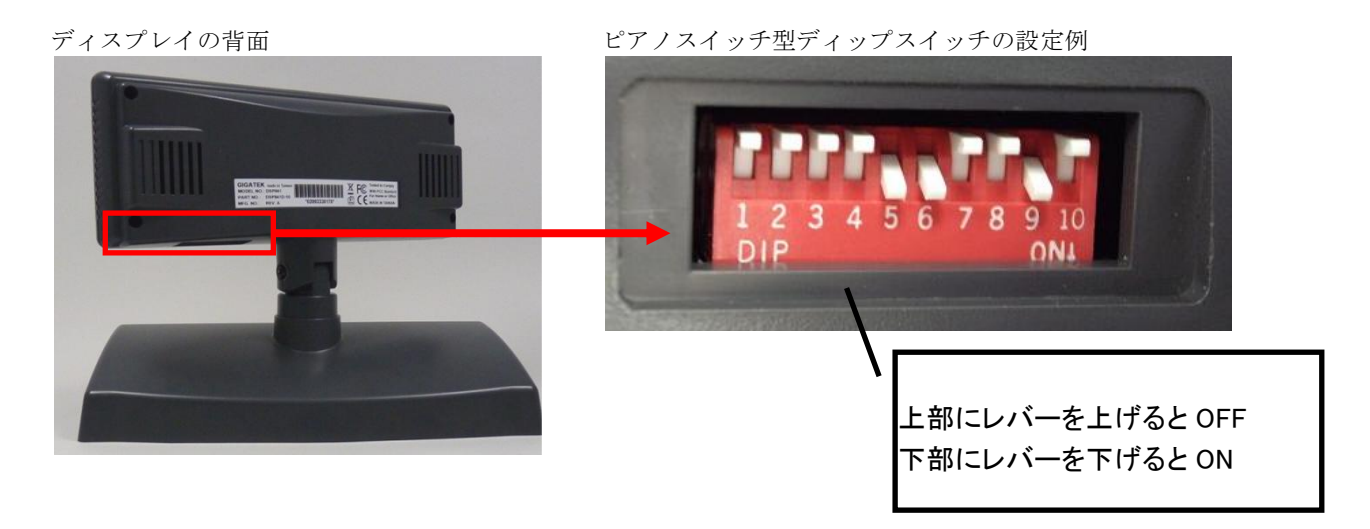

## 4.1 上記写真の設定例の解説

アドレス 48(0x30[16 進数],00110000b[2 進数])、9600bps,上下表示正方向での設定例

| スイッチ1              | スイッチ2 ス | スイッチ3 | スイッチ4          | スイッチ5              | スイッチ6              | スイッチ7 | スイッチ8              | スイッチ9      | スイッチ10       |
|--------------------|---------|-------|----------------|--------------------|--------------------|-------|--------------------|------------|--------------|
| 端末のアドレスのビット値(8ビット) |         |       |                |                    |                    | 通信速度  | 表示方向               |            |              |
| 0FF→0              | 0FF→0 ( | 0FF→0 | 0FF→0          | $0N \rightarrow 1$ | $0N \rightarrow 1$ | 0FF→0 | 0FF→0              | ON         | OFF          |
| <b>最</b> 下位<br>ビット |         |       |                |                    |                    |       | <b>最</b> 上位<br>ビット | Ļ          | $\downarrow$ |
|                    |         |       | <b>♦ 0</b> 011 | 0000               | ]                  |       |                    | 9,600bps設定 | 標準設定         |
|                    | 端末のア    | ドレスは  | (10進           | <b>の</b> 48)       | 」でデ                | ィップス・ | イッチの酢              | 別と逆順にな     | います。         |

## 4.2 ディップスイッチ設定

10 個のスイッチにより設定を行います。

| スイッチ番号  | 用途          | ON         | OFF      |
|---------|-------------|------------|----------|
| スイッチ1~8 | 表示装置のアドレス設定 | 2進数のビット1   | 2進数のビット0 |
| スイッチ9   | 通信速度設定      | 9600bps    | 19200bps |
| スイッチ 10 | 表示モード設定     | 上下反転表示モード用 | 標準表示モード用 |
|         |             | (天井設置等)    |          |

※ここで設定する表示装置のアドレスと、送信する表示コマンドの指定アドレスが一致する装置で表示が実行されます。

※その他の通信条件 データ長(8bit)、パリティビット(なし)、ストップビット(1bit)は固定です。

# 5 表示コマンド

5.1 コマンド書式

| ESC     | 端末のアドレス                              | 送信コマンド       | パラメータ リスト    | CR             |
|---------|--------------------------------------|--------------|--------------|----------------|
| 0x1B    | 8bit 形式(固定長)                         | 下記の「5.3 コマンド | 下記の「5.3 コマンド | $0 \times 0 D$ |
| (16 進致) | $00000000(=0=0x00) \sim$             | 一覧」から任意のコ    | 一覧」の任意のコマン   | (16 進致)        |
|         | 11111111(=255=0XII)の<br>  範囲で値を設定できま | マントを上つ選択します。 | タを設定します。     |                |
|         | t.                                   |              | / Cm/C06/0   |                |

#### 5.2 コマンド例

(例) 値表示のコマンド送信(以下は16進数表記)
 端末アドレス値が48(0x30)で、表示したい数値1234の場合

| 0x1B         | + 0x30       | + 0x44       | + 0x31 | + $0x32$ $-$ | + Ox33 + | -(0x34)+ | 0x0D         |
|--------------|--------------|--------------|--------|--------------|----------|----------|--------------|
| $\downarrow$ | $\downarrow$ | $\downarrow$ |        |              |          |          | $\downarrow$ |
| 開始           | 端末の          | D            | 1      | 2            | 3        | 4        | 終了           |
| コード          | アドレス         | 值表示          |        |              |          |          | コード          |

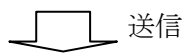

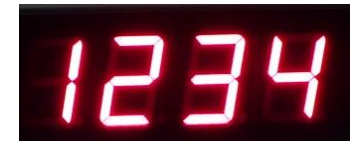

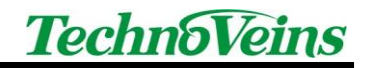

#### 5.3 コマンド一覧

各項の見方

#### XXコマンド

- 【名称】 コマンドの名称を記述します。
- 【コード】 コマンドを構成するコマンド書式を記述します。pはパラメータを示します。
- 【定義域】 パラメータの設定可能な範囲を記述します。
- 【初期値】 パラメータの初期値を記述します。
- 【機能】 コマンドの機能を記述します。
- 【注意】 必要に応じてコマンドを使用する際の注意事項を記述します。

#### 5.3.1 Cコマンド

| 【名称】  | 表示値クリア |                       |
|-------|--------|-----------------------|
| 【コード】 | ASC II | С                     |
|       | 16進数   | 43                    |
|       | 10 進数  | 67                    |
| 【機能】  | 表示がクリア | (すべての LED が OFF)されます。 |

#### 5.3.2 Dコマンド

| 【名称】  | 値の表示   |    |    |    |            |    |
|-------|--------|----|----|----|------------|----|
| 【コード】 | ASC II | D  | p1 | p2 | <b>p</b> 3 | p4 |
|       | 16進数   | 44 | p1 | p2 | p3         | p4 |
|       | 10進数   | 68 | p1 | p2 | p3         | p4 |
|       |        |    |    |    |            |    |

【定義域】 p1~p4:0(0x30)~9(0x39),スペース(0x20),"-"記号(0x2D)

【機能】 p1が4桁目 LED、p2が3桁目 LED、p3が2桁目 LED、p4が1桁目 LEDに該当し、数値、スペース(その桁のLED セグメントがすべて OFF)、一記号のいずれかを表示できます。
 本コマンドにより、表示する4桁を1度に指定します。左詰めや右詰めなど桁位置調整は、送信するデータ側のプログラムで調整して下さい。

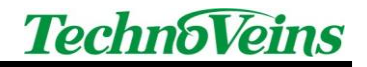

5.3.3 Fコマンド

| 【名称】  | 表示值点滅                              |         |               |                           |            |     |
|-------|------------------------------------|---------|---------------|---------------------------|------------|-----|
| 【コード】 | ASC II                             | F       | p1            | p2                        | p3         |     |
|       | 16 進数                              | 46      | p1            | p2                        | <b>p</b> 3 |     |
|       | 10 進数                              | 70      | p1            | p2                        | <b>p</b> 3 |     |
| 【定義域】 | p1=0,1                             |         |               |                           |            |     |
|       | $1\!\leq\!p2\!\leq\!255$ (         | 0.05 秒≦ | $p2 \leq 12.$ | 75 秒)                     |            |     |
|       | $1 \! \leq \! p3 \! \leq \! 255$ ( | 0.5 秒≦] | $03 \le 127.$ | 5秒)                       |            |     |
| 【機能】  | 表示値の点滅時                            | 時間や、 点  | 気灯と消火         | 丁の間隔る                     | を設定しま      | す。  |
|       | p1:0                               | )=点滅開   | 始モード          | 、1=点炸                     | 汀開始モー      | - ド |
|       | بر : p2                            | 点滅速度の   | の設定(p:        | $2 \times 50 \mathrm{mS}$ | ) 50%Dut   | у   |
|       | p3:,                               | 点滅時間。   | の設定(p:        | $3 \times 500$ m          | S)         |     |
| 【注意】  | 点滅は、値表示                            | ミコマン    | ドとは独っ         | として機能                     | 追します。      |     |

#### 5.3.4 Pコマンド

- 【名称】 表示電源設定(トグル動作)
   【コード】 ASCII P
   16進数 50
   10進数 80
- 【機能】 表示電源の ON/OFF が切り替わります。表示を再開するには、本体電源の再投入もし くは本コマンドを再度送信し、表示電源 ON にした後、値表示コマンドを送信します。

#### 5.3.5 Tコマンド

| 【名称】  | 表示値の取得 |                        |          |
|-------|--------|------------------------|----------|
| 【コード】 | ASC II | Т                      |          |
|       | 16進数   | 54                     |          |
|       | 10 進数  | 84                     |          |
| 【機能】  | コマンド受信 | 寺にディスプレイ表示されている値を PC ( | 則に送信します。 |

## 5.3.6 Vコマンド

| 【名称】  | ファームウェアル | バージョン取得                        |
|-------|----------|--------------------------------|
| 【コード】 | ASC II   | V                              |
|       | 16進数     | 56                             |
|       | 10進数     | 86                             |
| 【機能】  | ディスプレイ本体 | 本のファームウェアのバージョン番号を PC 側に送信します。 |

# 6 制御プログラム

#### 6.1 制御プログラムの準備

実際に、下記の動作環境で、Visual Basic 2008 Professional Edition でコマンドの一部を利用して作 成しました。

(動作環境) Visual Studio.NET2008、Windows PC、LED841

(サンプルで使用するコマンド)

- D(値表示)
- C (表示値クリア)

(手順)

[ファイル]-[新しいプロジェクト]で、テンプレートに Windows フォームアプリケーションを選択し、 プロジェクト名を"LED841 制御"と入力し[OK]ボタンをクリックします。

| 新しいプロジェクト                                                                                                    |                                                                                                    | ? ×                     |
|----------------------------------------------------------------------------------------------------|----------------------------------------------------------------------------------------------------|-------------------------|
| プロジェクトの種類( <u>P)</u> :                                                                                                    | テンプレート(工):                                                                                                    | NET Framework 3.5 💌 📴 📰 |
| <ul> <li>■ Visual Basic</li> <li>Windowss</li> <li>Web</li> <li>スマートデバイス</li> <li>■ Office</li> <li>データベース</li> <li>Reporting</li> <li>WCF</li> <li>Workflow</li> <li>テスト</li> <li>■ 他の言語</li> <li>■ その他のプロジェクトの種類</li> <li>■ テストプロジェクト</li> </ul> | Visual Studio にインストールされたテンプレート           「「」」」         「」」」           Windows フォーム<br>アブリケーション         「」」」」           ジラス ライブラリ         WPF アブリケーション WPI           「」」」         シラス ライブラリ           Windows サービス         WPF カスタム コント           Windows サービス         WPF カスタム コント           ロール ライブラリ         ロール ライブラリ |                         |
| Windows ユーザー インターフェイスを含むアプリケ                                                                                                    | マイ テンプレート<br>テーションを作成するためのプロジェクトです。(NET Framework 8.5)                                                                                                    | <u> </u>                |
| プロジェクト名( <u>N</u> ): WindowsApplicat                                                                                                    | on1                                                                                                    |                         |
|                                                                                                    |                                                                                                    | OK 49700                |

下記のようにソリューションが自動作成されます。

| ソリューション エクスプローラ | + 4 × |
|-----------------|-------|
| 🗎   🔂 🛃   🗉 🗸   |       |
| 📴 LED841制御      |       |
| 🔤 My Project    |       |
| E Form1.vb      |       |

VB2008 では、シリアルポートを利用する場合に、SerialPort コントロールが標準で用意されていま す。ツールボックスから SerialPort コントロールを選択します。

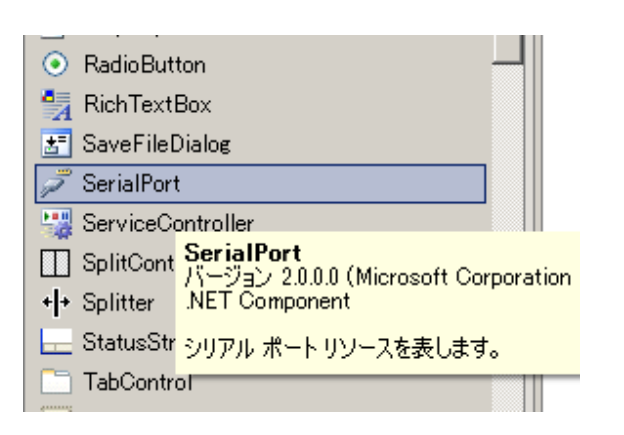

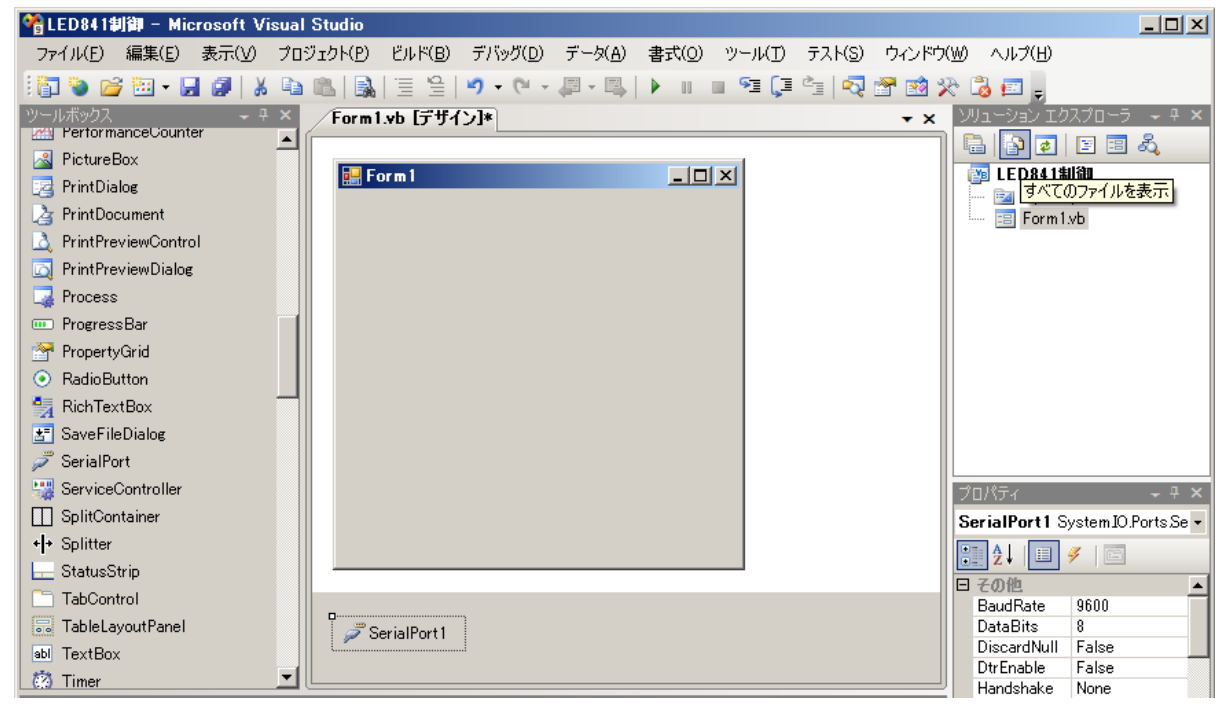

フォーム画面にコントロールを配置します。

| <b></b> 6 -             |                                     | 7                                                                                             |
|-------------------------|-------------------------------------|-----------------------------------------------------------------------------------------------|
| ⑥ -<br>ぼ信先 ① ▼<br>値入力 ② | <u> しい</u><br>③ 表示<br>④ クリア<br>⑤ 終了 | 各コントロール名<br>① cmbSendTo<br>② txtNumeric<br>③ btnShow<br>④ btnClear<br>⑤ btnClose<br>⑥ frmSend |
|                         | ⑤ 終了                                | 6 frmSend                                                                                     |

# 6.2 サンプルコード 以下は LED841 で表示を行うサンプルコードです。コメント内容は緑字。

```
Public Class frmSend
    ' 画面ロード時
  Private Sub frmSend_Load(ByVal sender As System. Object, ByVal e As System. EventArgs) Handles
MyBase.Load
      'シリアルポートの通信速度指定
      SerialPort1.BaudRate = 9600
      , シリアルポートのパリティ指定
                                                    通信速度はディップスイッチ
      SerialPort1. Parity = IO. Ports. Parity. None
                                                    の設定に合わせて、9600と
      ,シリアルポートのビット数指定
                                                    する。その他の通信条件は、
      SerialPort1.DataBits = 8
                                                    仕様一覧の通信条件に合わせ
      'シリアルポートのストップビット指定
                                                    て設定する。
      SerialPort1. StopBits = IO. Ports. StopBits. One
      '通信ポートの選択肢をコンボボックスに追加
      cmbSendTo.Items.Add("COM1")
      cmbSendTo.Items.Add("COM2")
      cmbSendTo.SelectedIndex = 1
     'ポート先の設定
     SerialPort1.PortName = cmbSendTo.Text
   End Sub
   ,表示ボタンクリック時
   Private Sub btnShow_Click(ByVal sender As System.Object, ByVal e As System.EventArgs) Handles
btnShow.Click
      '値表示コマンドの送信(下記のコメント順に16進数形式でデータ書式を連結する)
      'ESC→&H1B
      'アドレス値→&H30
      '値表示コマンドD→&H44
      '表示数值→txtNumeric.Text
      'CR→&HD
      SendLED(Chr(&H1B) & Chr(&H30) & Chr(&H44) & txtNumeric.Text & Chr(&HD))
   End Sub
 ' クリアボタンクリック時
  Private Sub btnClear_Click(ByVal sender As System.Object, ByVal e As System.EventArgs) Handles
btnClear.Click
      txtNumeric.Text = ""
```

次ページへ続きます。

```
'表示値クリアコマンドの送信(下記のコメント順に16進数形式でデータ書式を連結する)
     'ESC→&H1B
     'アドレス値→&H30
      '表示コマンド C→&H43
     'CR→&HD
      SendLED(Chr(&H1B) & Chr(&H30) & Chr(&H43) & Chr(&HD))
  End Sub
 , 終了ボタンクリック時
  Private Sub btnClose_Click(ByVal sender As System.Object, ByVal e As System.EventArgs) Handles
btnClose.Click
     Application. Exit()
  End Sub
 '各コマンドの送信処理
   Private Sub SendLED(ByVal msgText As String)
     Try
         'ポート先の設定
         SerialPort1.PortName = cmbSendTo.Text
         ・シリアルポートのオープン
         SerialPort1.Open()
         '送信
         ' SerialPort で直接 Encode 処理ができるため、VB2003 までのような独自文字 Encord 処理は不要
         SerialPort1.Write(msgText)
          送信バッファが空になるのを待って Close 処理を行う
         While SerialPort1.BytesToWrite > 0
            ' 必要に応じて、タイムアウト処理を組み込む(このままでは戻ってきません。)
         End While
         'シリアルポートのクローズ
         SerialPort1.Close()
      Catch ex As Exception
         ・シリアルポートのクローズ
         SerialPort1.Close()
          最小限のエラー処理しか行っていない。
            これだけでもケーブルが外れた場合などの際、タイムアウトのエラーで表示が行える。
         MsgBox("シリアル通信エラ―", MsgBoxStyle.Critical)
      End Try
  End Sub
End Class
```

※本サンプルプログラムは参考のための一例であり、すべてのお客様の環境で動作保証するものではありません。

## 6.3 制御プログラムの実行例

起動直後は、送信先に COM2 が設定されます。

| 🔜 LED841 | 制御盤  |     |
|----------|------|-----|
| 送信先      | COM2 | 表示  |
| 値入力      |      | クリア |
|          |      |     |
|          |      | 終了  |

値入力に数値4桁を入力し、表示ボタンクリックすると、ディスプレイに入力値が表示されます。

| 🔜 LED841制御盤 |     |      |
|-------------|-----|------|
| 送信先 COM2 I  | 表示  | 1234 |
| 值入力 1234    | クリア |      |
|             |     |      |
|             | 終了  |      |

クリアボタンクリックすると、値入力のテキストとディスプレイの表示はなくなります。

| 🔡 LED841制御盤 |      |      |
|-------------|------|------|
| 送信先 COM2    | • 表示 | REAR |
| 値入力         | לעל  |      |
|             | 終了   |      |

※実際に利用される場合、エラーチェックなどを組み込んでご使用下さい。

# 7 仕様一覧

| 型名                     | LED841                                          | LED841-LAN               | LED841-USB |
|------------------------|-------------------------------------------------|--------------------------|------------|
| 本体                     | 数値表示ディスプレイ                                      |                          |            |
| 表示部                    | 赤色 7 セグメント LED ディスプレイ、縦 45mm×横 26mm             |                          |            |
| 表示最大桁数                 | 4桁                                              |                          |            |
| 表示キャラクタ                | 数字(0~9)、スペース                                    | 、負の記号(またはハイ)             | フン)        |
| 表示ユニット傾斜角              | 最大 30 度                                         |                          |            |
| 表示ユニット水平回転角            | 最大 300 度                                        |                          |            |
| CE/FCC                 | 対応                                              |                          |            |
| 寸法(Dimensions)         | 表示ユニット                                          | 230(W) x 85 (H) x 42     | (D) mm     |
|                        | ベーススタンド                                         | 235(W) x 47 (H) x 115    | 5 (D) mm   |
| 重量(Weight)             | 1765g (ポールを使わ                                   | っない場合)                   |            |
| 高さ(height)             | 付属ポール連結により                                      | 、下記4段階から高さ               | 设定可能       |
|                        | 182mm, 312mm, 427mn                             | n, 557mm                 |            |
| 本体側インターフェース            | シリアル RS232                                      | 1                        |            |
| 接続インターフェース             | シリアル RS232                                      | イーサネット                   | USB        |
|                        |                                                 | 10/100Base-T             |            |
| 付属アダプタ                 | 直結                                              | DS203                    | USB232-00  |
| パソコン接続ポート              | COM ポート                                         | RJ-45                    | USB-A      |
| Sense June June Jul    | (D-Sub9Pin メス)                                  | モジュフジャック                 |            |
| 通信条件                   | 通信速度 9600bps /19200bps (ディップスイッチによる設定)          |                          |            |
|                        | パリティなし, データビット 8bit, ストップビット 1bit (固定)          |                          |            |
| 電源 (Power supply)      | DC 12 V, 500mA                                  |                          |            |
| 端末アドレス範囲               | 0x00~0xFF(ディップスイッチ 1~8)                         |                          |            |
| 動作環境                   | 温度 -5~40 度 / 湿度 10%~85%                         |                          |            |
| (Operating Enviroment) |                                                 |                          |            |
|                        | 温度 -10~45 度 / 湿度 10%~85%                        |                          |            |
| (Storage Enviroment)   |                                                 |                          |            |
| 「何偶品」                  | 理結ホール 3 平 1 シリブルグーフル                            |                          |            |
|                        | AU / クノグ(JU12V 900MA)<br>フロンド店店 / 回込まご(フロンド店店用) |                          |            |
|                        | ヘクノト 広似 / 留め不                                   | シ(ヘクシア広似用)               | 1192000-00 |
|                        | _                                               | DG203、<br>DG203 田 AC アダイ | 080292-00  |
|                        |                                                 | $\beta$ (DC12V 1A)       |            |

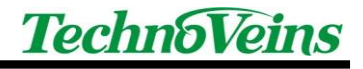

| タイトル                          | 大型 7 セグメント LED ディスプレイ<br>LED841/LED841-LAN/LED841-USB<br>取扱説明書 |
|-------------------------------|----------------------------------------------------------------|
| 初版発効日<br>編集管理番号<br>版数<br>版管理日 | 2010年10月15日<br>2<br>第1.1版<br>2010年11月16日                       |
| 著作者                           | 塩田 翼                                                           |
| 管理ファイル                        | LED841 取扱説明書_1.1_20101116.docx                                 |
| 水行二                           | テカノベノンブ地士会社                                                    |
| 光11几<br>                      | 東京都文京区湯島 3-31-4                                                |

東京都文京区湯島 3-31-4 〒113-0034 ツナシマ第1ビル 電話:03-3832-7460 http://www.technoveins.co.jp

©Copyright by Techno Veins Co., Ltd. 1987-2010 All rights reserved